## Setting up EPM System Release 11.1.2.x Resources for SSO Using Oracle Access Manager 11g Webgate for Oracle HTTP Server

## Prerequisites

- 1. A fully functional Oracle Access Manager (OAM) deployment.
- 2. A working Webgate deployment on which the following post installation configuration steps were performed:
  - Run deployWebGateInstance.sh to copy OAM agent components from WEBGATE\_HOME to Webgate instance location. Webgate instance and Oracle HTTP Server share same INSTANCE\_HOME. Typically, deployWebGateInstance.sh is located in WEBGATE\_HOME/webgate/ohs/tools/deployWebGate directory.
  - Run EditHttpdConf utility to perform these steps:
    - Copy apache\_webgate.template from WEBGATE\_HOME to webgateWebgate instance location to create webgate.conf.
    - Update httpd.conf with an additional line to include webgate.conf. This step requires LD\_LIBRARY\_PATH environment variable to be set.

## Registering a New Webgate and Defining Protected and Unprotected EPM System URLs

The following two methods are available to register a new Webgate and setup protected and unprotected EPM System URLs.

- Option1: Using RREG Tool to Register Webgate
- Option2: Using OAM Administration Console to Register Webgate

## Option1: Using RREG Tool to Register Webgate

Generally, RREG Tool is located in *IDM\_ORACLE\_HOME*/oam/server/rreg/client directory.

## **Registering Webgate**

You can use Inband or outofband mode to register Webgate. Irrespective of the mode you use, OAM11gRequest.xml that contains all of the required Webgate and OAM Server parameters should be passed as an argument to the RREG Tool.

#### A sample OAM11gRequest.xml file:

```
<?xml version="1.0" encoding="UTF-8"?>
<!--Copyright (c) 2009, 2011, Oracle and/or its affiliates. All rights
reserved.
DESCRIPTION: Modify with specific values and pass file as input to the
tool.
         -->
<OAM11GRegRequest>
<serverAddress>http://myServer.us.oracle.com:22180</serverAddress>
      <hostIdentifier>myServer</hostIdentifier>
      <agentName>myServer_11gWebgate</agentName>
      <protectedResourcesList>
            <resource>/</resource>
            <resource>/.../*</resource>
      </protectedResourcesList>
      <publicResourcesList>
            <resource>/public/index.html</resource>
      </publicResourcesList>
      <excludedResourcesList></excludedResourcesList>
</OAM11GRegRequest>
```

RREG Tool creates the following components based on the values set in OAM11gRequest.xml.

- OAM 11g Webgate
- Host Identifier for Oracle HTTP Server

Running RREG TOOL in inband mode generates required files and artifacts for Webgate in *RREG\_HOME*/output/AGENT\_ID. Copy the following generated artifacts from *RREG\_HOME*/output/AGENT\_ID to Webgate instance location:

#### Open Mode

- cwallet.sso
- ObAccessClient.xml

#### Simple Mode

- password.xml
- aaa\_key.pem
- aaa\_cert.pem

## Creating an Application Policy Domain for EPM System

You use the policyCreate option of RREG Tool to create OAM application policy domain with protected and public resources. This command requires the location of an application domain request definition file (ApplicationPolicyDomain.xml) and configuration file (epm.conf) that defines protected and unprotected EPM System resources. Sample syntax to use the policyCreate option: oamreg.sh policyCreate input/ApplicationPolicyDomain.xml input/epm.conf

#### Contents of a Sample Application Domain Request File (ApplicationPolicyDomain.xml)

# Sample Configuration File Containing Protected and Unprotected EPM System Resources (epm.conf)

```
# Product Name: EPM
protected uris
/interop
  /raframework
  /biplus_webservices
  /workspace
  /hr
  /WebAnalysis
  /awb
  /HyperionPlanning
  /HPSWebReports
  /HPSAlerter
  /HSFWebServices
  /interlace
  /hfmadf
  /hfmofficeprovider
  /hfmsmartviewprovider
  /drm-web-client
  /hbrlauncher
  /HyperionFDM
  /calcmgr
  /aps
```

```
/profitability
   /arm
   /fcc
   /mappingtool
   /aif
public uris
/interop/framework.*
   /interop/Audit.*
   /interop/taskflow*
   /interop/WorkflowEngine*
   /interop/TaskReceiver*
   /framework/lcm/HSSMigration*
   /awb/ces.executeAction.do
   /awb/lcm.executeAction.do
   /awb/appmanager.deployStatusUpdate.do
   /awb/jobstask.updateJobStatus.do
   /hyperion-bpma-server*
   /workspace/browse/listXML*
   /HyperionPlanning/Smartview
   /raframework/browse/listXML*
   /raframework/wsrp4j.*
   /raframework/ResourceProxy.*
   /WebAnalysis/wsrp4j.*
   /WebAnalysis/ResourceProxy.*
  /hr/common/HRLogon.jsp
  /hr/wsrp4j.*
   /hr/ResourceProxy.*
   /hr/services/*
   /hr/modules/com/hyperion/reporting/web/reportViewer/HRStati
  cReport.jsp
   /drm-migration-client*
   /calcmgr/common.performAction.do
   /eas*
   /easconsole*
  /easdocs*
  /hfm/EIE/EIEListener.asp
   /hfmapplicationservice*
   /oracle-epm-fm-webservices*
   /hfmlcmservice*
   /HyperionPlanning/servlet/HspLCMServlet
   /HyperionPlanning/servlet/HspAppManagerServlet
   /HPSWebReports/wsrp4j*
   /HPSWebReports/ResourceProxy.*
   /HPSWebReports/action/lcmCallBack*
  /DataSync/services*
   /HSFWebServices/HSFWebService.asmx
   /HSFWebServices/HSFEntityWebService.asmx
   /interlace/services*
```

```
/interlace/anteros*
/interlace/interlace*
/interlace/WebHelp*
/interlace/html*
/interlace/email-book*
/profitability/cesagent*
/profitability/control*
/profitability/lcm*
/profitability/ApplicationListener*
/aif/services/FDMRuleService*
/aif/services/RuleService*
/discmanwebservices*
/mappingtool/MappingToolWS*
```

## **Option2: Using OAM Administration Console to Register Webgate**

Webgate registration using OAM Administration Console is a process involving these steps:

- 1. <u>Creating a Host Identifier</u>
- 2. Creating Webgate with Protected and Public URLs
- 3. Copying Artifacts into Webgate Instance

### **Creating a Host Identifier**

To create a host identifier:

- 1. Login to OAM Console using a URL similar to the following: http(s)://OAM\_ADMIN\_HOST:OAM\_ADMIN\_PORT/oamconsole
- 2. On Policy Configuration, select Browse, then Shared Components, and then Host Identifiers.

3. Click Create. Create Host Identifier is displayed.

| RACLE Access Manager                                                    |                                                                                  | Acc     | essibility Help Sign Ou<br>Signed in as w |
|-------------------------------------------------------------------------|----------------------------------------------------------------------------------|---------|-------------------------------------------|
| Policy Configuration System Configuration                               |                                                                                  |         |                                           |
| All 💌                                                                   | 😑 Welcome 🔋 Create Host Identifier                                               |         | ×                                         |
| Dispersion Search                                                       | Host Identifier                                                                  |         | Apply                                     |
| Browse Search                                                           | * Name MyHostIdentifier                                                          |         |                                           |
| iew ▼ 00                                                                | Description Host Identifier for OHS where webgate is installed and configured .: | 1       |                                           |
| WF TokenServiceRP         Wil_authen         ✓         Host Identifiers | Operations                                                                       | <b></b> |                                           |
| IAMSuiteAgent<br>wg10g                                                  | Host Name                                                                        | Port    |                                           |
|                                                                         | 4                                                                                |         |                                           |

- 4. Enter Name, Hostname, and Port variations for the Host Identifier
- 5. Click Apply Changes.

#### **Creating Webgate with Protected and Public URLs**

To create Webgate with Protected and Unprotected URLs:

- 1. Login to OAM Console using a URL similar to the following: http(s)://OAM\_ADMIN\_HOST:OAM\_ADMIN\_PORT/oamconsole
- 2. On System Configuration, select Access Manager Setting, and then OAM Agents.

3. Click Create 11g Webgate. Create OAM 11g Webgate is displayed.

| oamadminserver.mycompany.com/oamconsole                                                                                                    |                                                                                                    |                           | V 🔶 🚼 - Google                                                                   | ٩                           |
|----------------------------------------------------------------------------------------------------|----------------------------------------------------------------------------------------------------|---------------------------|----------------------------------------------------------------------------------|-----------------------------|
| /ost Visited [] Getting Started []] About Oracle 🛞                                                                                                    | Hype 😹 Latest Headlines 📋 Orac                                                                                         | le Enterprise Ma          |                                                                                  | Book                        |
| RACLE <sup>®</sup> Access Manager                                                                                                    |                                                                                                    |                           |                                                                                  | Accessibility Help Sign Out |
|                                                                                                    |                                                                                                    |                           |                                                                                  | Signed in as web            |
| Policy Configuration System Configuratio                                                                                                    | n                                                                                                    |                           |                                                                                  |                             |
| Common Configuration                                                                                                    | Welcome Create                                                                                                    | OAM 11G Webgate           |                                                                                  | X 🖹                         |
| Actions 🗸 View 🖌 📑 🗁 💥 🖓                                                                                                    | Create OAM 11g Webg                                                                                                    | Create OAM 11g Webgate    |                                                                                  |                             |
| > Image: Available Services         > Image: Common Settings         > Image: Service Instances         > Image: Session Management         > Image: Session Manager Settings         Actions - View -         > Image: Session Manager Settings         > Image: Set Access Manager Settings         > Image: Set Access Manager Settings         > Image: Set Access Manager Settings         > Image: Set Access Manager Settings         > Image: Set Access Manager Settings         > Image: Set Access Manager Settings         > Image: Set Access Manager Settings         > Image: Set Access Manager Settings         > Image: Set Access Manager Settings         > Image: Set Access Manager Settings         > Image: Set Access Manager Settings         > Image: Set Access Manager Settings         > Image: Set Access Manager Settings         > Image: Set Access Manager Settings         > Image: Access Manager Settings         > Image: Access Manager Settings         > Image: Access Manager Settings         > Image: Access Manager Settings         > Image: Access Manager Settings         > Image: Access Manager Settings         > Image: Access Manager Settings         > Image: Access Manager Settings         > Image: Access Manager Settings      < | Version 11c<br>* Name My:<br>Base URL<br>Access Client Password<br>* Security C C<br>C S<br>C C<br>Host Identifier Myt | IlgWebgate                | User Defined Parameters<br>Virtual host<br>Auto Create Policies<br>IP Validation | a.                          |
|                                                                                                    | Protected Resource List                                                                                                | t 🕂 💥 Public Re           | esource List 🛛 🕂 💥                                                               |                             |
|                                                                                                    | Relative URI                                                                                                    | Relative U                | JRI                                                                              |                             |
|                                                                                                    | 1                                                                                                    | /interop                  | /framework.*                                                                     |                             |
|                                                                                                    | /interop*                                                                                                    | /raframe                  | work/browse/listXML*                                                             |                             |
|                                                                                                    | /interop//*                                                                                                    | /Hyperio                  | nPlanning/Smartview                                                              |                             |
|                                                                                                    | /workspace*                                                                                                    | /workspace* //easconsole* |                                                                                  |                             |
|                                                                                                    | ///workspace//*                                                                                                    |                           |                                                                                  |                             |
| Security Token Service                                                                                                    | 1                                                                                                    |                           |                                                                                  | •                           |
|                                                                                                    |                                                                                                    |                           |                                                                                  |                             |

- 4. Enter Name and Base URL.
- 5. Select the appropriate Security mode. **Open** is the default security mode.
- 6. Enter Host Identifier.
- Add Protected URLs in Protected Resource List and unprotected URLs in Public Resource List. See <u>Sample Configuration File Containing Protected and Unprotected EPM System Resources</u> for a list or private and public URLs.
- 8. Click Apply Changes.

7

## **Copying Artifacts into Webgate Instance**

The preceding procedures create OAM 11g Webgate and Application Policy Domain with Protected and Public resources. Depending on the security mode you selected while creating Webgate with protected and unprotected URLs, the following required artifacts are created in

*IDM\_MIDDLEWARE\_HOME*/output/*AGENT\_ID*. You must copy the artifacts into the Webgate instance location.

#### Open Mode

- cwallet.sso
- ObAccessClient.xml

#### Simple Mode

- password.xml
- aaa\_key.pem
- aaa\_cert.pem